## Connecting to a Non-Domain / Workgroup Windows 2012 Server with RSAT for Windows 8

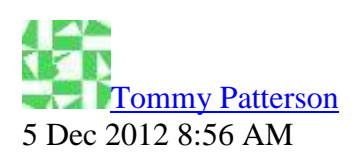

We will be connecting to a non-domain joined <u>Windows 2012 Server</u> with the <u>Remote Server</u> <u>Administration Tool</u>(RSAT). In order to do this requires a Powershell command to be run on the Windows 8 client machine before attempting to connect to the workgroup server. You will need to launch the Windows Powershell prompt as Administrator. In order to do so, hit the Windows key on the keyboard to return to the Start screen. Type in "powershell" then right click the "Windows Powershell" tile and choose "Run as Administrator":

|              | Apps Results for "powers"                                                                                                    |
|--------------|----------------------------------------------------------------------------------------------------|
|              | <ul> <li>Windows<br/>PowerShell ISE</li> <li>Active Directory<br/>Module for</li> <li>Windows<br/>PowerShell (x86)</li> <li>Windows<br/>PowerShell ISE</li> </ul> |
| Pin to Start | Pin to taskbar<br>Pin to taskbar<br>Pin to taskbar                                                                                                    |

Before you continue, the server has to appear in DNS or resides in the Hosts file on the local Win8 machine, as IP addresses are not allowed by default. So successfully ping the server by name first, then proceed. Now we need to run the command as follows:

Set-Item WSMan:\localhost\Client\TrustedHosts -Value <YourtargetServernameHere>-Force

Replace the <YourtargetServernameHere> with the server name both the short name and the fully qualified name(hint this might come from your home dsl router, mine did) of the target server. These will be added with quotations as seen here:

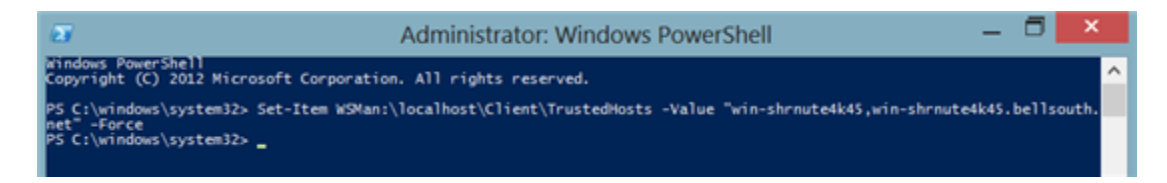

Now launch the RSAT tool, click on "Manage" then "Add Servers". Click on the DNS tab, type in the server by name, hit "Enter", and click on arrow to move the server to the right hand pane. Now click "OK"."

| L.                        | Server Manager – 🗆 🔀                                       |                                                       |           |  |  |  |  |
|---------------------------|------------------------------------------------------------|-------------------------------------------------------|-----------|--|--|--|--|
| Server Ma                 | anager 🔸 All Ser                                           | vers - 🕄   🚩 Manage Tools                             | View Help |  |  |  |  |
| Dashboard     All Servers | SERVERS<br>All servers   0 total                           | ▷     (ii) ▼     (ii) ▼       ▲     Add Servers     - | TASKS V   |  |  |  |  |
|                           | EVENTS<br>All events [ 0 total<br>Filter<br>Server Name II | Active Directory DNS Import Selected                  | Cancel    |  |  |  |  |

You will then notice that the action has an alarm. Right click the server and select "Manage As", fill in the credentials as servername\administrator(or whichever local admin account is present on the target), check the box to remember the credentials if you wish, and then click "OK."

|                                  |              | Server Manager – 🗆                                                                                                    |                       |                    |            |
|----------------------------------|--------------|----------------------------------------------------------------------------------------------------|-----------------------|--------------------|------------|
| anager • All Servers             |              |                                                                                                    | - (                   | 🔊   🚺 Manage       | Tools View |
| SERVERS<br>All servers   1 total |              |                                                                                                    |                       |                    | TASKS      |
| Refresh failed                   |              |                                                                                                    |                       |                    | More>      |
| Filter                           | Q            |                                                                                                    |                       |                    | ۲          |
| Server Name IPv4 Address         | Manag        | eability                                                                                                    | Last Update           | Windows Activation |            |
| win-shmute4k45 -                 | Kerber       | os target resolution error                                                                                                    | 12/5/2012 11:19:20    | AM -               |            |
|                                  |              | Entre Lines Accounts                                                                                                    | Windows Security      | ×                  |            |
| EVENTS<br>All events [ 0 total   |              | Enter Oser Account and Password<br>Enter the name and password of an account with user rights on the<br>selected servers.<br>For example, user, user@example.contoso.com, or domain\user name.<br>Entering a blank user name and password deletes cached credentials. |                       |                    | TASKS      |
| Filter Server Name ID Severit    | р<br>y Sourc | M win-shrm                                                                                                    | ute4k45\administrator |                    | ۲          |
|                                  |              | Remember my cr                                                                                                    | edentials             | OK Cancel          |            |

Now you should be good to go for adding Roles and Features or monitoring the server.